Optagelse af videoer til dvd

Kopier de seneste filer, der er organiseret via brugerlisten, til dvd'er.

- 1 Indsæt en ny dvd i pc'ens dvd-brænder-drev.
- 2 Vælg den ønskede brugerliste.

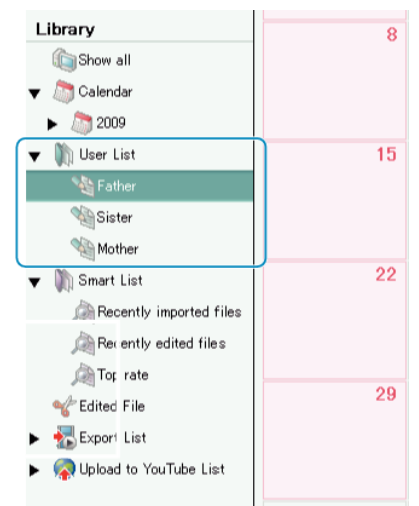

3 Vælg filudvælgelsesmetode.

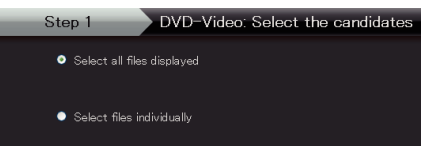

- Vælger du "Select all files displayed"", bliver kun de viste videoer kopieret til dvd'en.
- Gå videre til trin 5.
- Gå til trin 4, hvis du vælger "Select files individually"".
- 4 (Når "Select files individually" er valgt) Vælg de filer, der skal kopieres til dvd'en i rigtig rækkefølge.

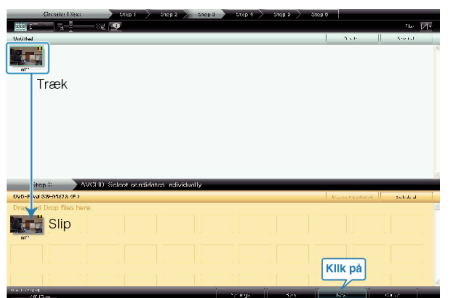

- Klik "Next" efter at have valgt filer.
- 5 Indstil dvďens menu.

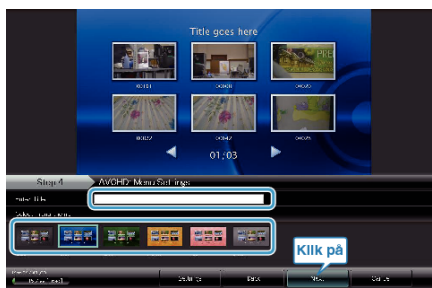

• Indstil titel og menubaggrund.

6 Kopiering til dvd starter.

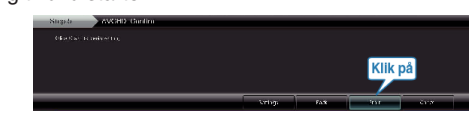

• Klik "OK" efter kopiering.

## BEMÆRK:-

- Disse typer dvd'er kan bruges med den medfølgende software Everio MediaBrowser.
  - DVD-R DVD-R DL DVD-RW
  - DVD+R DVD+R DL
  - DVD+RW
- Vælg "Help" fra Everio MediaBrowser erens menulinje eller tryk på F1 på tastaturet for at se programmets hjælpefil til Everio MediaBrowser.
- Kontakt venligst "Pixela Bruger Support Center", hvis du oplever problemer med den medfølgende Everio MediaBrowser-software.

| Telefon    | USA og Canada (Engelsk): +1-800-458-4029 (gratis)<br>Europa (Storbritannien, Tyskland, Frankrig og Spanien)<br>(Engelsk/tysk/fransk/spansk): +800-1532-4865 (gratis)<br>Andre lande i Europa<br>(Engelsk/tysk/fransk/spansk): +44-1489-564-764<br>Asien (Filippinerne) (Engelsk): +63-2-438-0090<br>Kina (Kinesisk): 10800-163-0014 (gratis) |
|------------|----------------------------------------------------------------------------------------------------|
| Hjemmeside | http://www.pixela.co.jp/oem/jvc/mediabrowser/e/                                                                                                    |